## Aventus

Klik hier om het document 'DIGID - Onderwijsovereenkomst 1e opleidingsblad v1.81348177.pdf' te bekijken en bij akkoord digitaal te ondertekenen. Het document staat tot 28-11-2020 tot uw beschikking.

Nadat het document 'DIGID - Onderwijsovereenkomst 1c opleidingsblad v1.81348177.pdf' digitaal is ondertekend, ontvangt u een e-mail met het getekende document.

## 2

6

Klik op de link in de e-mail. De overeenkomst opent in je webbrowser

| Opleidingsblad De school waar jij 't maakt                                                                                                    |
|----------------------------------------------------------------------------------------------------|
| Ondergetekenden                                                                                                    |
| Stichting Regionaal Opleidingen Centrum Aventus gevestigd te Apeldoorn,                                                                                                    |
| in dit geval rechtsgeldig vertegenwoordigd door de teammanager:                                                                                                    |
| en<br>Achternaam: Voorletters: Coorletters: Voorletters: Coorletters: Coo |
| Controleer de overeenkomst. Klopt alles? Klik dan op "Volgende"                                                                                                    |
| 4 Klik op "Inloggen op DigiD"                                                                                                    |
|                                                                                                    |

Je komt nu op de inlogpagina van DigiD. Log hier in met je DigiD. Heb je nog geen DigiD? In dit <u>filmpje</u> wordt uitgelegd hoe je DigiD aanvraagt. En op deze <u>site</u> staat uitleg over DigiD en kan je oefenen met aanvragen.

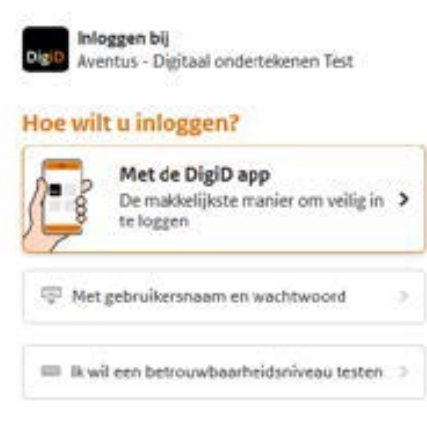

## < Annuleren

Nog geen DigiD? Vraag uw DigiD aan

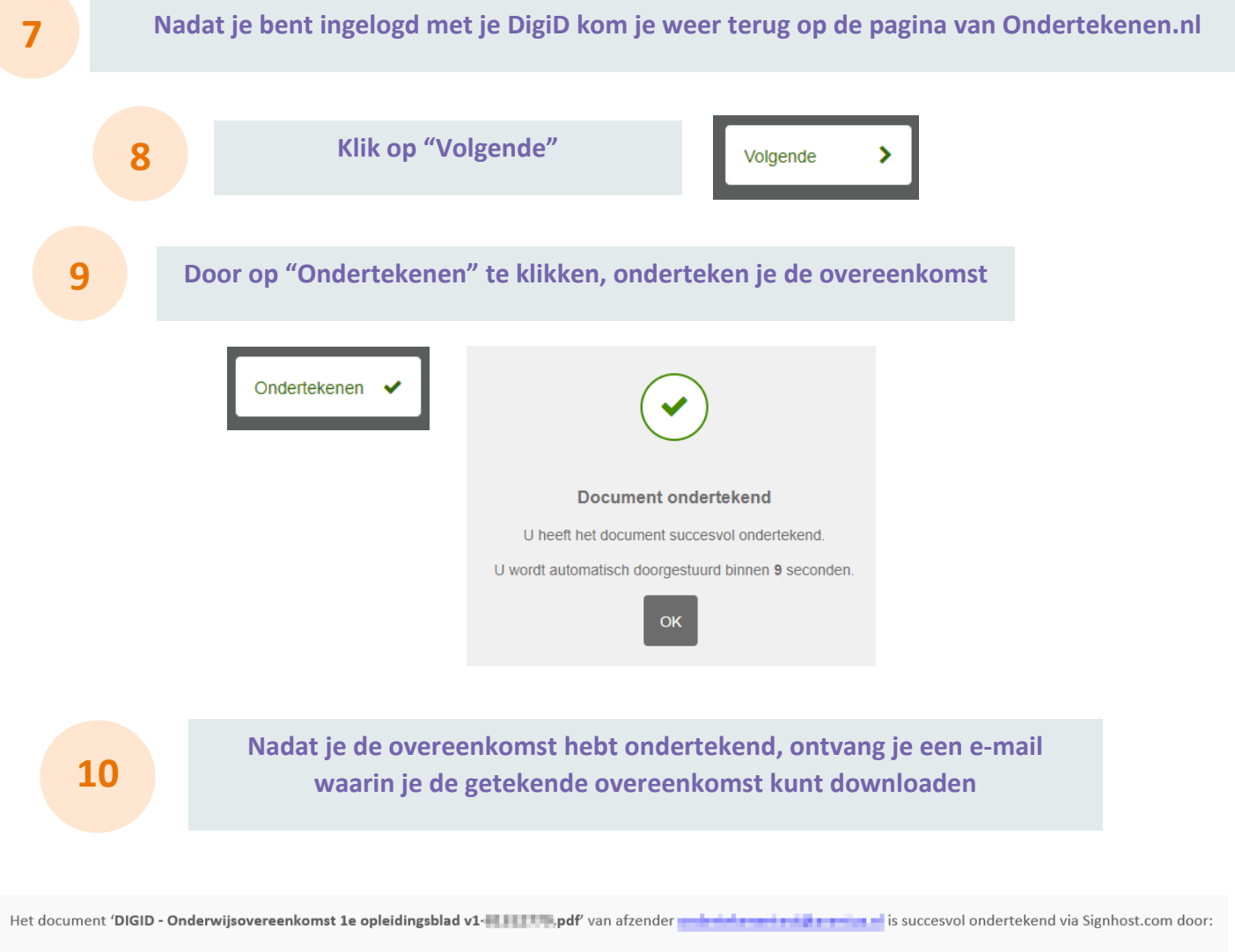

paperstant

Download uw digitaal ondertekende document hier.

Het document staat tot 24-2-2021 tot uw beschikking.